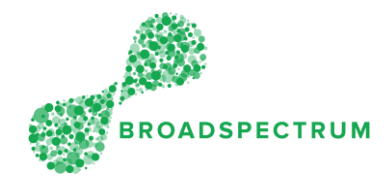

## Important note:

- 1. Work order status is only updated at Operation level, not at work order header level.
- 2. When updating a status, both the status and the time stamp must be updated. Failure to enter the actual date and time could lead to a breach of the Service Level Agreement (SLA). This leads to you receiving Jeopardy Alerts.
- 3. Some status require a reason code, additional comments, supporting documents and photos.

| Ste<br>p | Instruction                                                                                                    | Screen                                                                                                    |
|----------|----------------------------------------------------------------------------------------------------|----------------------------------------------------------------------------------------------------|
| 1.       | Open Google Chrome and go to<br><u>www.connect.broadspectrum.co</u><br><u>m</u> , enter your username and<br>password, then click 'Login'. | Broadspectrum × +     C ☆ ☆ ♠ https://id.broadspectrum.com/idp/SSO.saml2     BROADSPECTRUM     Infinite Solutions                                                                                                    |
|          |                                                                                                    | Authentication Required<br>Please enter your network ID and password.                                                                                                    |
|          |                                                                                                    | Username<br>Username<br>Password<br>Password<br>Login Lost password!<br>Click here for Home Page.                                                                                                    |
| 2.       | You can update the work order status from any of the Work Orders                                                                           | A Rome Home                                                                                                    |
|          | dashboard tiles, except the<br>Completed tile.                                                                                             | Accept Or Reject     Acknowledged     Made Safe     On-Site     On-Hold     Completed       1<1<1<1<1<1<1<1<1<1<1<1<1<1<1<1<1<1<1<                                                                                                    |
|          | In this example, click the<br>'Acknowledged' tile.                                                                                         | Work Orders         Work Orders         Work Orders           Work Order         Image: Image: |
| 3.       | Click on the work order number.                                                                                                    | Work Order Manager V Dispatched                                                                                                    |
|          |                                                                                                    | ^ case sensitive search text<br>Terms (5) to the search text to the search text to the search text to the search text to the search text to the search text text text text text text text tex                                                                                                    |
|          |                                                                                                    | Work Order Operation Status Operation Customer Customer Work Address Actual Onsite Date Actual Onsite Time<br>alson Periority Category                                                                                                    |
|          |                                                                                                    | 11464/2193         0010         Dispatched         FUIJG SQ13FLUMB         Routine         Requested         PHa Texe: Phat File: Phat File: Ph  |
|          |                                                                                                    | 114442540         0010         Dispatched         EU03.006.001=FiR         Requested         MARINER ROAD,<br>RAAF BASE         >           E:         EXTINGUISHER.5         EDINBURCH<br>PRINKLER         EDINBURCH S111<br>SA AU         >                                                                                                    |
|          |                                                                                                    | 114642543         0010         Dispatched         EU05.001=GEN-<br>CARP-<br>DOOR(PCM-<br>AUTO),WINDOW,         Requested         Smithfeld Avenue,<br>RAAF BASE         >>           DOOR(PCM-<br>AUTO),WINDOW,         EDMBURGH         EDMBURGH S111         SA         >                                                                                                    |
|          |                                                                                                    | 114642545         0010         Dispatched         EU05.001:rdEH-<br>LOCKSMITH.RPL<br>ACE LOCK         Requested         SMITHFIELD         >           AVENUE, RAAF<br>ACE LOCK         ASSE EDINBURGH<br>EDINBURGH SIII<br>SA AU         SA         SA                                                                                                    |
|          |                                                                                                    | 114642559         0010         Dispatched         EU03.007.001-FU         Requested         SMTH-FIELD         >           LL POL<br>VARME,         EL POL<br>VARME,         FOL<br>VARME,         Not Field<br>VARME,         SMTH-FIELD         >           SMTH-FIELD         FOL<br>VARME,         EL POL<br>VARME,         EL POL<br>VARME,         SMTH-FIELD         >           SMTH-FIELD         FOL<br>VARME,         EL POL<br>VARME,         EL POL<br>VARME,         SMTH-FIELD         >                                                                                                    |

Subcontractor Portal – Instructions for vendors How to update work order status

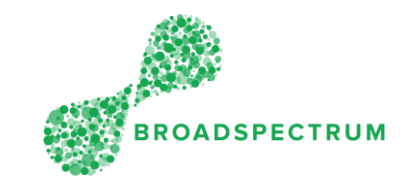

| 4. | Click on the operation.                                                                                                    | Work Orders ~<br>116642193 / RAAF EU REPAIR HOT WATER - TEST ORDER                                                     |
|----|----------------------------------------------------------------------------------------------------|----------------------------------------------------------------------------------------------------|
|    | Note: there could me more than                                                                                                    |                                                                                                    |
|    | one operation to choose from. In                                                                                                    | Customer Peference: 1000455890<br>Customer Priority: Routine                                                           |
|    | this example, there is only                                                                                                    | Customer Work Category: Requested<br>Functional Location: AU-DEF-CN-EDP-0939-D0483-ESHYNW - HEATED WATER IN 0939/D0483 |
|    | Operation 10.                                                                                                    | Equipment: 10234033 - Hot Water Unit-Electrical-Domestic-Ho.01<br>Site Name: RAAF Base Edinburgh                       |
|    |                                                                                                    | Address: Pika Street, RAAF BASE EDINBURGH EDINBURGH 5111 SA AU                                                         |
|    |                                                                                                    | Comments                                                                                                    |
|    |                                                                                                    | 1 1                                                                                                    |
|    |                                                                                                    | OPERATIONS ATTACHMENT                                                                                                  |
|    |                                                                                                    | Operations (1)<br>No. Description Status Resource Name Scheduled Start Scheduled Finith SLA Start SLA Field            |
|    |                                                                                                    | EUGS 001-PEUMBING<br>10 -GAS HOTWITER Advinowledged                                                                    |
|    |                                                                                                    | SYSTEM                                                                                                    |
| 5. | Click the dropdown next to                                                                                                    | Work Orders V                                                                                                    |
|    | 'Status', then select the                                                                                                    | EU05.001=PLUMBING-GAS HOTWATER SYSTEM - 114642199 10                                                                   |
|    | appropriate status.                                                                                                    |                                                                                                    |
|    |                                                                                                    | Current Statu Achroxitedged<br>Scheduled Start Date & Time: 514/39, 508 AM                                             |
|    |                                                                                                    | Scheduled Finish Date & Time: 514/19, 7:44 AM<br>SLA Start Date & Time: 520/19, 337 PM Here you are in Operation 10    |
|    |                                                                                                    | SLA Finish Date & Time: 61019, 337 PM and the operation status is                                                      |
|    |                                                                                                    | Date / Time: On-Hold                                                                                                   |
|    |                                                                                                    | WorkDrder Operation Comments: Unitate Rejected                                                                         |
|    |                                                                                                    | 0 or 0 >> 2                                                                                                    |
|    |                                                                                                    | Line Service Quantity Planned Comments                                                                                 |
|    |                                                                                                    | 10 PLUMBER WEEKDAY<br>10 30027396 1600 H                                                                               |
|    |                                                                                                    | 20 MATERIALS COST 51-100,AUD 1 EA                                                                                      |
|    |                                                                                                    | Circle Same                                                                                                    |
| 6  | In this example, the status is                                                                                                    | C EU05.001=PLUMBING-GAS HOTWATER SYSTEM - 114642193 - 10                                                               |
| 0. | 'Onsite' You must select the date                                                                                                    |                                                                                                    |
|    | and time you were actually onsite                                                                                                    | Current Status: Acknowledged                                                                                           |
|    | The date and time defaults to the                                                                                                    | Scheduled Start Date & Time: 51/419, 608 AM<br>Scheduled Finish Date & Time: 51/419, 7:44 AM                           |
|    | real-time.                                                                                                    | SLA Start Date & Time: 5/2019, 3:37 PM<br>SLA Finish Date & Time: 6/2019, 3:37 PM                                      |
|    |                                                                                                    | *Status:<br>Date / Time: 1805/2019.13.30 [0],                                                                          |
|    |                                                                                                    | WorkDrder Operation Comments: ( May                                                                                    |
|    |                                                                                                    | 18 28 29 30 1 2 3 4<br>940 m 3 10 4 4 3 0 10 11 13                                                                     |
|    |                                                                                                    | SERVICES SLA DOCUMENTS 20 12 13 14 15 16 12 18 15                                                                      |
|    |                                                                                                    | Line Service 21 19 20 21 22 23 24 25<br>PLUMBER WEEKDAY 22 26 27 26 20 30 31 1<br>10 7                                 |
|    |                                                                                                    | x0         30027196           yn         MATERIALS COST 51-100,AUD           OK         Cancel                         |
|    |                                                                                                    | 20 3003471                                                                                                    |
|    |                                                                                                    |                                                                                                    |
|    |                                                                                                    |                                                                                                    |
|    | Important note:                                                                                                    |                                                                                                    |
|    | A work order can ao throuah                                                                                                    |                                                                                                    |
|    | several status chanaes which all                                                                                                    |                                                                                                    |
|    | impact the Service Level                                                                                                    |                                                                                                    |
|    | Agreement (SLA).                                                                                                    |                                                                                                    |
|    |                                                                                                    |                                                                                                    |
|    | (c) a second subscription dependent of the second state of the second state of the |                                                                                                    |
|    | some status transition requires                                                                                                    |                                                                                                    |

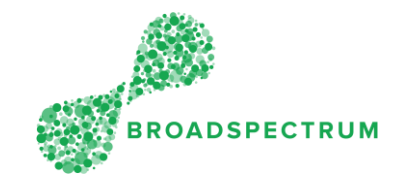

| dependent on work type. Some                                                                                                    | 0 Work Orders ∨<br>EU05.001=PLUMRING-GAS HOTWATER SVSTEM - 114442103 - 10                                                                                                    |
|----------------------------------------------------------------------------------------------------|----------------------------------------------------------------------------------------------------|
| required information might includ                                                                                                    | economic and unitarian and unitarian statem - tradeting - to                                                                                                    |
| <ol> <li>Reason code for the<br/>chosen status</li> <li>Mandatory comments<br/>detailing the reason for<br/>choosing that status. This<br/>information is returned to</li> </ol>                                                                                                    | Current Status: Acknowledged<br>Schedulde Start Date Time: 9/24/39, 744 AA<br>Schedulde Finish Date & Time: 9/24/39, 744 AA<br>SLA Start Date Time: 9/20/39, 337 PM<br>SLA Finish Date & Time: 9/20/39, 337 PM<br>*Status: On+66/d V file<br>Date Time: 1609/20/39 11:22 ©<br>WorkOrder Operation Comments:                                                                                                    |
| the supervisor.<br>3. If the reason is an Extension<br>of Time (EOT), you must<br>specify the number of da<br>you require the extension                                                                                                    | VS     0 of 0 of 0 arD SERVICES SLA DOCUMENTS     EDT Cherr Centractor Works       Une Service     Quantity Planned     EDT Force Majeure       10     PLUMBER WEEKDAY     1.600 H       10     PLUMBER WEEKDAY     1.600 H       20     MATERIALS COST S1.100,AUD     1.EA       20     MATERIALS COST S1.100,AUD     1.EA                                                                                                    |
| When the <b>Complete</b> status is                                                                                                    |                                                                                                    |
| chosen, you must:                                                                                                    |                                                                                                    |
| <ul> <li>4. Select the reason codes</li> <li>where applicable</li> <li>5. Enter the actual date and</li> </ul>                                                                                                    | Service Order: 114953866<br>Current Status: On-Site<br>Scheduled Start Date & Time: Planned Price: \$1,210.00<br>Scheduled Finish Date & Time:                                                                                                    |
| time the job was<br>completed physically in<br>order to not breach the<br>Service Level Agreement<br>(SLA)<br>6. Upload mandatory                                                                                                    | SLA Start Date & Time: 13/04/2020 23:17<br>SLA Finish Date & Time: 04/05/2020 23:17<br>*Status: 000000000                                                                                                    |
| documents<br>7. Enter the Asset ID if<br>relevant                                                                                                    |                                                                                                    |
| <ul> <li>7. The following status require a reason code <ul> <li>On Hold &gt; Reason (eg. Extension of Time, Job scope changed etc)</li> <li>Rejected &gt; Reason (eg. E not cover this service, insufficient resources etc.</li> <li>COMP &gt; reason (eg. Additional works required No remaining work)</li> </ul> </li> </ul> | *Status:       Rejected       *Reason Code:       Enter Reason       Ivit         P/ Time:       18/05/2019 14:19       Co       Auto Reject Click       Conflicting Task Schedule         Insufficient Info       Attending meetings       Manager Request         Material/Equipment Not Availab       Insufficient Resources       Do not cover this service         Dn-Site       Don Site       Donot cover this service         Completed       6/10/19, 3:37 PM |
| the summary of all the reason codes to use.                                                                                                    |                                                                                                    |

Subcontractor Portal – Instructions for vendors How to update work order status

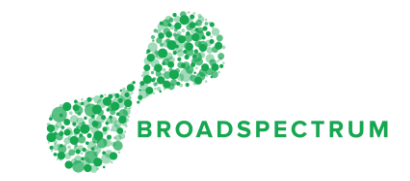

|                 | *Status: On-Hold v *Reason Code: Enter Reason                                             |
|-----------------|-------------------------------------------------------------------------------------------|
|                 | Date / Time: 18/05/2019 14:20                                                             |
|                 | Comments: EOT Specialist Materials Regd                                                   |
|                 | EOT Unsafe Work Conditions                                                                |
|                 | EOT Specialist Resources Read                                                             |
|                 | EOT Other Contractor Works                                                                |
|                 | VTS ATTACHMENTS EOT Advance Notice                                                        |
|                 | FOT Force Majeure                                                                         |
|                 | Status SLA Pronose Cancellation                                                           |
|                 | On-Site Pending Customer Approval                                                         |
|                 | Completed Escalated to Supervisor                                                         |
|                 | Acknowledged Incompanying Reprint                                                         |
|                 |                                                                                           |
|                 |                                                                                           |
|                 | Job Scope Change                                                                          |
|                 | Service Order: 114953806                                                                  |
|                 | Current Status: On-Site                                                                   |
|                 | Scheduled Finish Date & Time: Planned Price: 31,210,00 Scheduled Finish Date & Time:      |
|                 | SLA Start Date & Time: 13/04/2020 23:17                                                   |
|                 | SLA Finish Date & Time: 04/05/2020 23:17                                                  |
|                 | *Status: Complete   *Reason Code:   Inter Reason                                          |
|                 | Exception Status No Remaining Work                                                        |
|                 |                                                                                           |
|                 |                                                                                           |
| 9 Click (Savel  |                                                                                           |
| 8. Click save . |                                                                                           |
|                 | E002Y071=LF0WBIM0-0V2 H01M41EK 2121EW - 114045182 - 10                                    |
|                 | Current Status: Acknowledged                                                              |
|                 | Scheduled Start Date & Time: 5/14/19, 6:08 AM                                             |
|                 | Scheduled Finish Date & Time: 5/24/19, 7:44 AM<br>SLA Start Date & Time: 5/20/19, 3:37 PM |
|                 | SLA Finish Date & Time: 6/10/19, 3:37 PM                                                  |
|                 | *Status: Onsite  Date / Time: 17/05/2019.13.21                                            |
|                 | WorkOrder Operation Comments:                                                             |
|                 |                                                                                           |
|                 | 0 of 0 >> 2<br>SERVICES SLA DOCUMENTS                                                     |
|                 | Line Service Quantity Planned Comments                                                    |
|                 | PLUMBER WEEKDAY<br>10 11                                                                  |
|                 | 3002/106 MATERIALS COST 51-100,AUD                                                        |
|                 | 20 30036471 1 EA 1                                                                        |
|                 |                                                                                           |
|                 |                                                                                           |

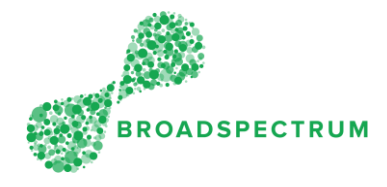

The following table provides a quick view of the status changes and conditions for a status. For some statuses, a Reason Code or other information is required.

|              | 1                                          | 1                                             |
|--------------|--------------------------------------------|-----------------------------------------------|
| Status       | Reason Code                                | Comments or additional                        |
| Acknowledged | N1/A                                       | Polate to according the job and               |
| Acknowledged | N/A                                        | travelling to the job                         |
|              |                                            | The SLA commence from date                    |
|              |                                            | and time of acknowledgement                   |
| On-Site      | NI/A                                       | Arrived on site                               |
| In Progress  |                                            | Work is in progress                           |
| Made Safe    | N//A                                       | Before completing the job, the site           |
|              |                                            | has been made safe.                           |
| On-Hold      | Must be entered and the reasons            | The work order has been                       |
|              | may be:                                    | acknowledged or you are onsite,               |
|              | The second sector sector set times         | but you cannot progress the job               |
|              | Inese dre extension of time                | due to the reason codes you have              |
|              | requests:                                  | cnosen.                                       |
|              | - EOT Customer undvallable                 | The following information is                  |
|              | - EOT Specialist Materials Requ            | required:                                     |
|              |                                            | $- \Delta$ reason code must be                |
|              | - LOT Specialist Kesources<br>Read         | entered                                       |
|              | - FOI Other Contractor Works               | <ul> <li>If an Extension of Time</li> </ul>   |
|              | - FOI Advance Notice                       | is required, you must                         |
|              | - EOT Force Majeure                        | enter:                                        |
|              |                                            | <ul> <li>the reason</li> </ul>                |
|              | These are not extension of time            | why in "EOT                                   |
|              | requests                                   | Justification"                                |
|              | - Propose Cancellation                     | This                                          |
|              | - Pending Customer Approval                | information is                                |
|              | - Escalated to Supervisor                  | seen by the                                   |
|              | <ul> <li>Inappropriate Planning</li> </ul> | Supervisor                                    |
|              | (Never use this reason code)               | <ul> <li>the number of</li> </ul>             |
|              | - Called to another Job                    | extension                                     |
|              | - Job Scope Change                         | days                                          |
|              |                                            | <ul> <li>If it is not an Extension</li> </ul> |
|              |                                            | of lime, you must<br>enter:                   |
|              |                                            | <ul> <li>In "Mandatory</li> </ul>             |
|              |                                            | Comments"                                     |
|              |                                            | more                                          |
|              |                                            | justification for                             |
|              |                                            | your choice.                                  |
|              |                                            | This                                          |
|              |                                            | information is                                |
|              |                                            | seen by the                                   |
| Deiested     |                                            | Supervisor                                    |
| κεμεστέα     | Must be entered and the reasons            | rou are onsite, but you cannot                |
|              | - Auto Reject Click (Neveruso              | code you have entered                         |
|              | - <del>Auto Reject Click</del> (Never Use  | COUE YOU HUVE EITIETEU.                       |
|              | - Conflicting Task Schedule                |                                               |
|              |                                            |                                               |
|              | - Attending meetings                       |                                               |
|              | - Manager Request                          |                                               |

## Subcontractor Portal – Instructions for vendors How to update work order status

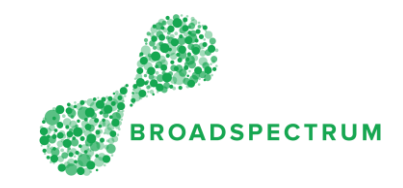

| Completed       -Additional Works Required       Scenario 1: The scope of work is physically completed, and the following information must be entered:         - No remaining works       - The actual completion date and time must be entered:         - Where relevant, the asset ID must be entered       - Where relevant, the asset ID must be entered         - Where no asset ID is found, the 'Exception' must specify "unable to add asset"       - The Asset Variation form must be attached         - Mandatory documents must be attached       - Mandatory documents must be attached     |           | <ul> <li>Material/Equipment Not<br/>Available</li> <li>Insufficient Resources</li> <li>Do not cover this service</li> <li>Incorrect Skill</li> </ul> |                                                                                                    |
|----------------------------------------------------------------------------------------------------|-----------|----------------------------------------------------------------------------------------------------|----------------------------------------------------------------------------------------------------|
| <ul> <li>Scenard D, Interscripter of work of this work order is physically completed but there is additional work identified. The following information must be completed:         <ul> <li>Select Reason code "Additional Works Required"</li> <li>the actual completion date and time must be entered</li> <li>Mandatory documents must be attached</li> <li>Photos must be attached</li> <li>Photos must be attached to support requirement for additional work.</li> </ul> </li> <li>(Additional work is seen by the supervisor in the notification task and a new work order is raised)</li> </ul> | Completed | -Additional Works Required<br>- No remaining works                                                                                                   | <ul> <li><u>Scenario 1</u>: The scope of work is physically completed, and the following information must be entered: <ul> <li>the actual completion date and time must be entered</li> <li>where relevant, the asset ID must be entered</li> <li>where no asset ID is found, the 'Exception' must specify "unable to add asset"</li> <li>the Asset Variation form must be attached</li> <li>Mandatory documents must be attached</li> <li>Scenario 2: The scope of work of this work order is physically completed but there is additional work identified. The following information must be completed: <ul> <li>Select Reason code "Additional Works Required"</li> <li>the actual completion date and time must be attached</li> </ul> </li> <li>Mandatory documents must be completed: <ul> <li>Select Reason code</li> <li>Additional Works Required"</li> <li>the actual completion date and time must be attached</li> <li>Mandatory documents must be attached</li> <li>Select Reason code "Additional Works Required"</li> <li>the actual completion date and time must be antered</li> <li>Mandatory documents must be attached</li> <li>Photos must be attached</li> <li>Photos must be attached to support requirement for additional work.</li> </ul> </li> </ul></li></ul> |